Centre de Formació Professional Fundació UAB

# Manual para la solicitud de matrícula Ciclos Formativos de Grado Superior

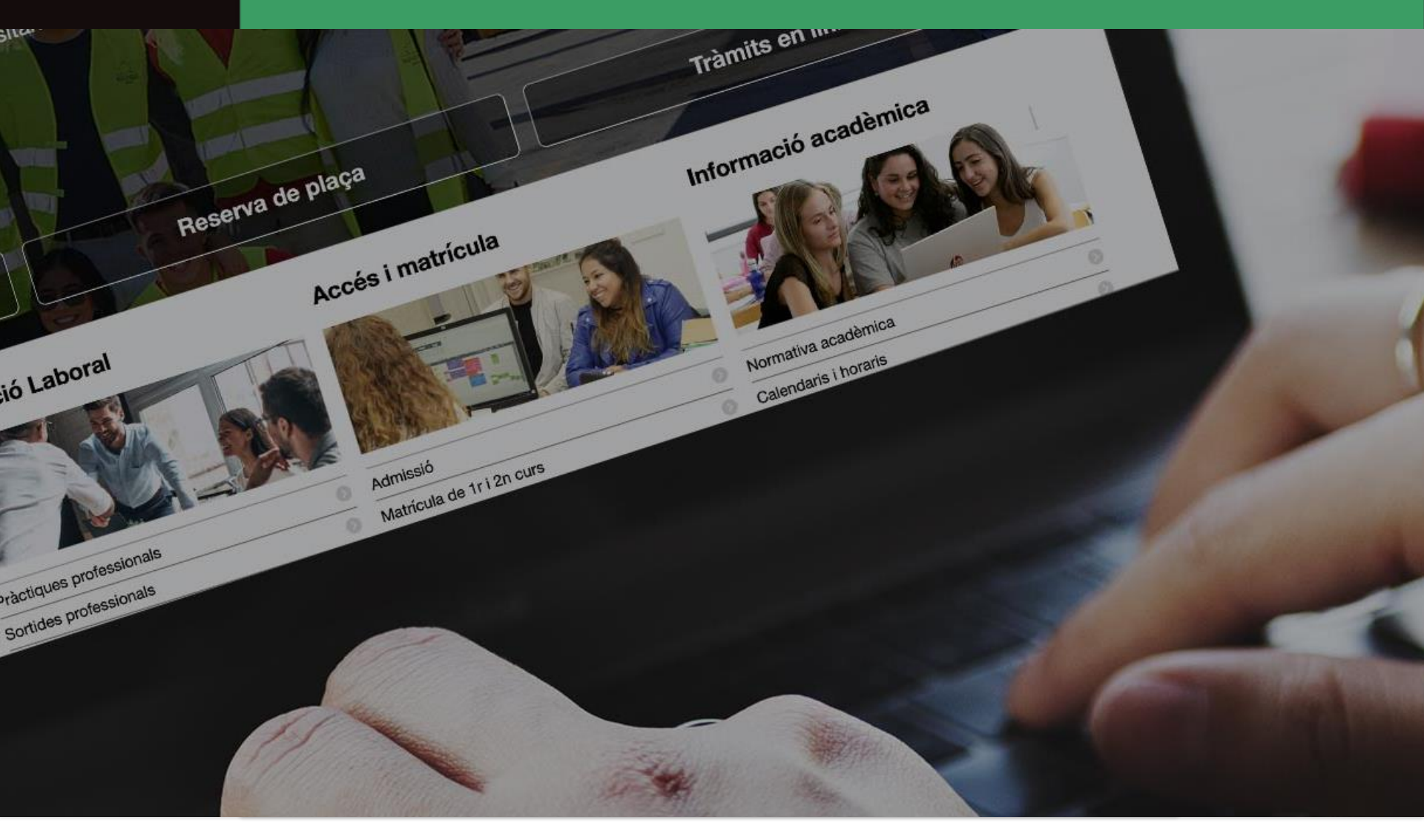

**UAB** Universitat Autònoma de Barcelona

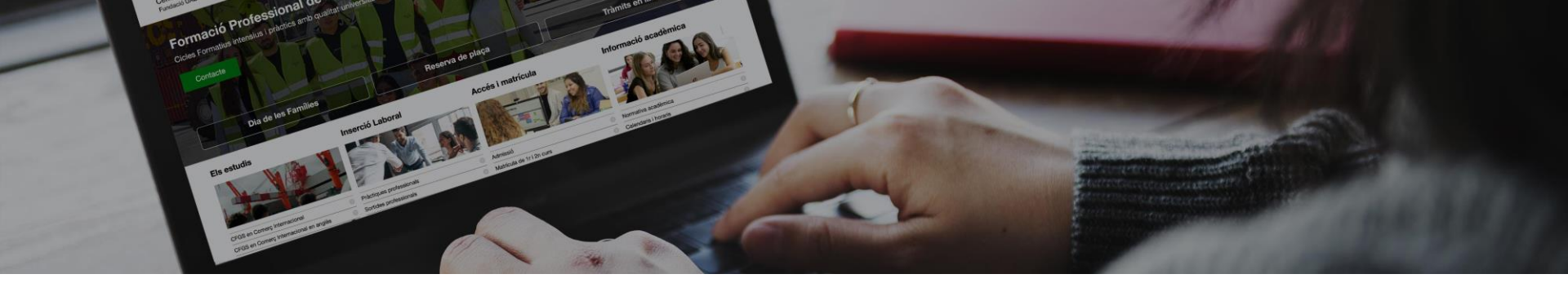

# Pasos de la solicitud de matrícula

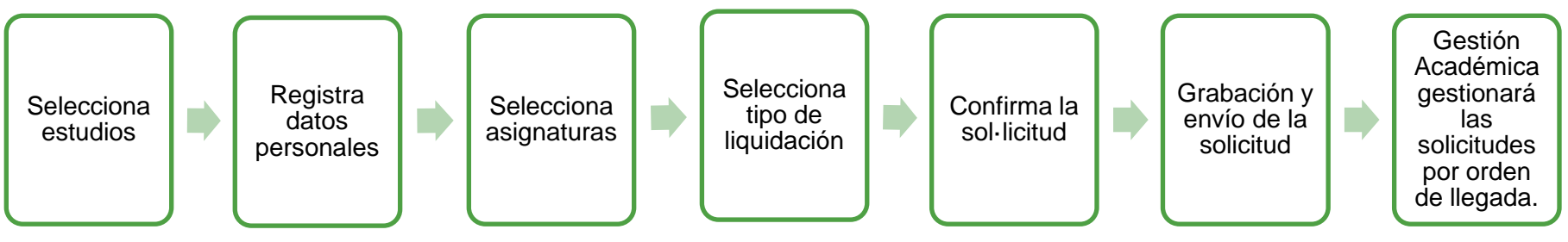

- 1. Menú general selección de estudios
- 2. Solicitar matrícula
- 3. Registro datos personales
- 4. Selección de asignaturas a matricular
- 5. Selección opciones de liquidación
- 6. Captación de la solicitud de matrícula
- 7. Registro y envío de la solicitud de matrícula

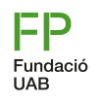

#### Pas 1, menú general

- 1. Elige el idioma del formulario
- 2. Selecciona los estudios a los que te quieres matricular
- 3. Selecciona el curso
- 4. Elige si eres alumno activo o nuevo en el centro

Centre de Formació Professional Fundació UAB

Català English

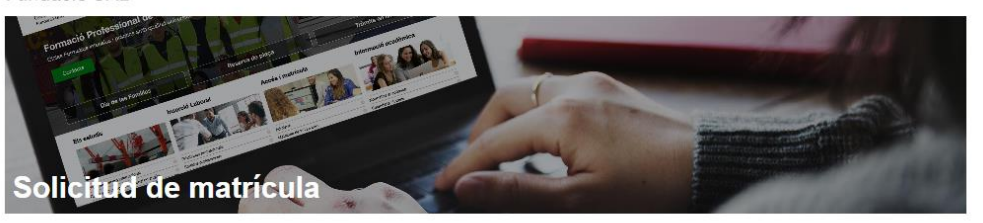

\* Obligatorio 🔮 Bien cumplimentado 🔺 Pendiente/Mal cumplimentado

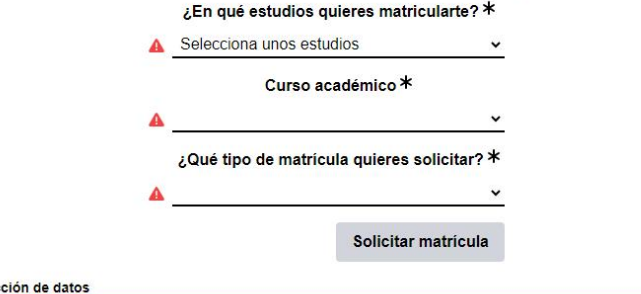

#### Protección de datos

Les dades personals recollides en aquest formulari seran tractades per la Fundació Universitat Autònoma de Barcelona (FUAB) amb la finalitat de gestionar la teva matricula, el teu expedient acadèmic i les activitats organitzades als centres educatius de la Fundació UAB. La legitimació per al tractament de les teves dades deriva del vincle establert amb la formalització de la teva matricula i del compliment d'una obligació legal recollida en la normativa vigent aplicable als teus estudis.

Les teves dades personals podran ser comunicades a tercers. Pots exercir els teus drets d'accès, rectificació, supressió, portabilitat, oposició i limitació dvanti la Fundació Universitat Autónoma de Barcelona, a l'avinguda Can Domènech, Edifici Blanc del campus de la UAB, o miljançant correu electrònica a profecció addes Juabiguab cat.

Per a més informació, pots consultar el document "Informació per al tractament de dades dels alumnes del centres FUAB" annex a la matrícula.

Debido a los cambios de currículo y ordenación de la Formación Profesional, en el caso de Comercio Internacional encontraréis 2 opciones:

- Alumnos de nuevos en el centro: elija Comercio Internacional (nueva ordenación).
- Alumnos activos: Comercio Internacional

### Paso 2, registra los datos personales

Centre de Formació Professional Fundació UAB

Català English

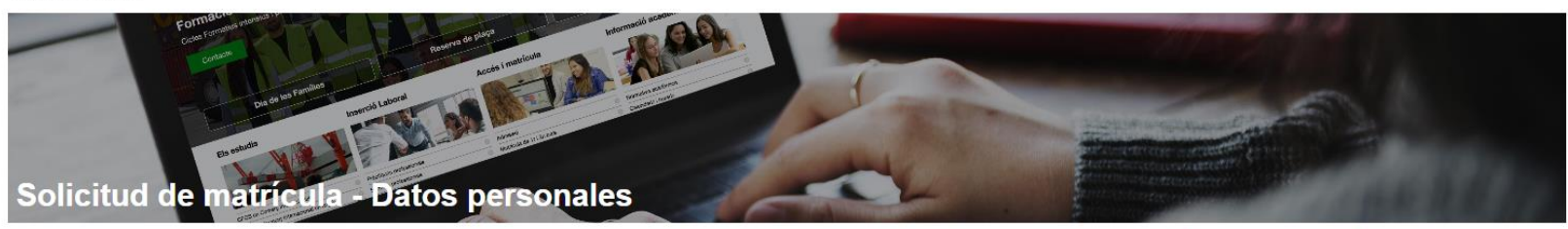

|   |                |     |                |             | 2010 To 1000 |                 |          |                      | * Obligatorio Sein cumplimentado 🔺 Pendiente/Mal cumplimentado |
|---|----------------|-----|----------------|-------------|--------------|-----------------|----------|----------------------|----------------------------------------------------------------|
|   | NIU            |     | Género *       |             | Nombre *     |                 |          |                      | Apellidos *                                                    |
| 0 |                | A   | ~              | <b>A</b>    |              | <b>A</b>        |          |                      |                                                                |
|   | Género sentido | )   | Nom            | bre sentido | Tipo         | de documento *  |          | Documento *          |                                                                |
| 0 | ~              | •   |                |             | <b>A</b>     | ~               | <b>A</b> |                      |                                                                |
|   | Teléfono       |     |                |             |              |                 |          | Correo electrónico * |                                                                |
| 0 | U              | 4   | 9              |             |              |                 |          |                      |                                                                |
|   |                | Tar | jeta sanitaria | a           |              | Seguridad Socia | ıl       | Fecha de nacimiento  |                                                                |
| 4 | (              |     |                |             | 0            |                 |          | 🔺 dd/mm/aaaa 🗖       |                                                                |

Observaciones del formulario:

NIU: número de identificación universitaria obligatoria para alumnos de segundo curso
 Tarjeta sanitaria: si aún no dispones, debes solicitarlo y presentarlo. Se pondrán 14 dígitos, que los localizarás en la tarjeta.

-Seguridad Social: es el número de afiliación. Obligatoria para realizar las prácticas. Si aún no dispones, lo tienes que solicitar.

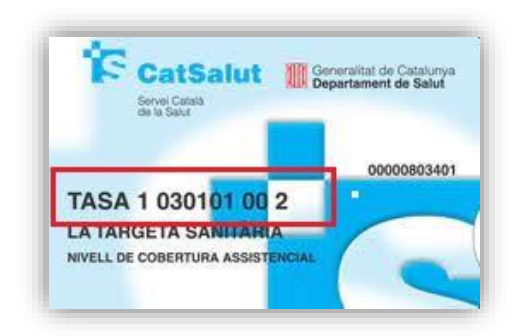

#### Paso 2.1, registra los datos personales

#### Si eres menor de edad, será necesario que rellenes los campos del tutor/a

| Datos del tutor (al ser menor de edad, al formalizar esta solicitud, debes incluir los datos de alguno de tus tutores legales)<br>(i) El tutor que indiques recibirá un correo electrónico informándole de esta solicitud |               |          |                      |  |  |  |
|----------------------------------------------------------------------------------------------------|---------------|----------|----------------------|--|--|--|
| Documento identificativo <b>*</b>                                                                                                    | Tutor legal * |          | Correo electrónico * |  |  |  |
| <b>A</b>                                                                                                    | A             | <b>A</b> |                      |  |  |  |

Finalmente, indica que has leído la cláusula de protección de datos y vuelve a escribir el correo electrónico.

He leído la cláusula de protección de datos

Guardar y continuar

~

#### Protección de datos

Los datos personales recogidos en este formulario serán tratados por la Fundació Universitat Autònoma de Barcelona (FUAB) con la finalidad de gestionar tu matricula, tu expediente académico y las actividades organizadas en los centros educativos de la Fundació UAB. La legitimación para el tratamiento de tus datos deriva del vínculo establecido en la formalización de la tu matrícula y del cumplimiento de una obligación legal recogida en la normativa vigente aplicable tus estudios.

Tus datos personales podrán ser comunicados a terceros. Puedes ejercer tus derechos de acceso, rectificación, supresión, portabilidad, oposición y limitación ante la Fundació Universitat Autònoma de Barcelona, en la avenida Can Domènech, Edifici Blanc del campus de la UAB, o mediante correo electrónico a proteccio.dades.fuab@uab.cat.

Per a més informació, pots consultar el document "Informació per al tractament de dades dels alumnes del centres FUAB" annex a la matrícula

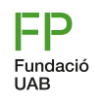

#### Paso 3, selección de asignaturas a matricular

Según la opción que hayas elegido en el desplegable inicial ("Me matriculo por primera vez" o bien "Continuo con mis estudios"), tendrás opción de seleccionar las asignaturas.

• Me matriculo por primera vez (1er curso):

por defecto te saldrán seleccionados todos los Módulos Profesionales de primer curso y no será necesario que selecciones nada más (son obligatorios todos los Módulos profesionales). Clica en el botón **Guardar y continuar.** 

#### • Continuo con los estudios (2º curso):

por defecto te saldrán marcadas las asignaturas pendientes (obligatorias a cursar) y deberás seleccionar el resto de asignaturas de segundo curso según la planificación que te habrán indicado. **Comprueba que te salen la** totalidad de asignaturas y horas a cursar (10 asignaturas y 1043 horas, si procede, hay que sumar las repetidas).

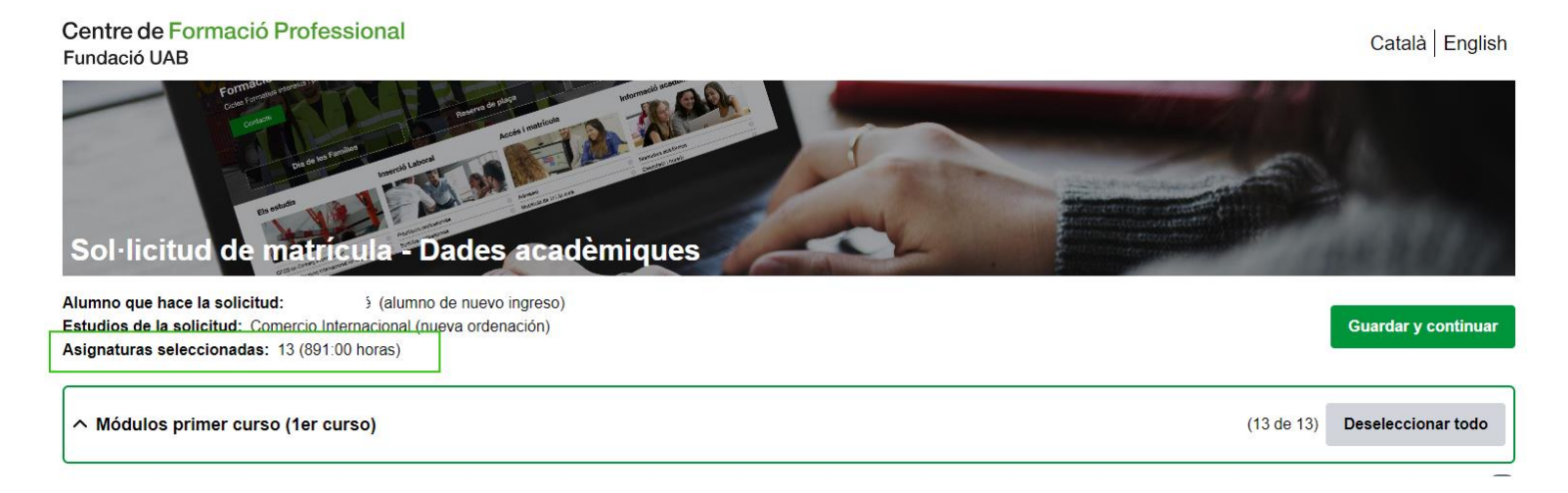

### Paso 3.2, selección de asignaturas a matricular

#### Si eres alumno de segundo curso puedes seleccionar el resto de asignaturas que no tengas pendientes.

| Estudios de la solicitud: Comercio Intern. (inicio a partir 21/22)<br>Asignaturas seleccionadas: 19 (1351:00 horas) | Guardar y continuar         | Obligatoria      |
|----------------------------------------------------------------------------------------------------|-----------------------------|------------------|
| ∧ MP1. Gestión administrativa del comercio internacional (1er curso)                                                | (2 de 4) Deseleccionar todo | Para seleccionar |
| MP1.UF1. Organismos y normas internacionales (1er)                                                                  | Ya superada                 |                  |
| MP1.UF2. Intercambios intracomunitarios (1er)                                                                       | Ya superada                 |                  |
| MP1.UF3. Operaciones con países terceros (1er)                                                                      | 33:00 horas 💽               |                  |
| MP1.UF4. Gestión aduanera (1er)                                                                                     | 33:00 horas 💽               |                  |
| ∧ MP13. Formación y orientación laboral (1er curso)                                                                 | (1 de 2) Deseleccionar todo |                  |
| MP13.UF1. Incorporación al trabajo (1er)                                                                            | 33:00 horas 💽               |                  |
| MP13.UF2. Prevención de riesgos laborales (1er)                                                                     | Ya superada                 |                  |
| ∧ MP2. Financiación internacional (1er curso)                                                                       | (3 de 3) Deseleccionar todo |                  |
| MP2.UF1. Instrumentos para la gestión de riesgos de cambio (1er)                                                    | 33:00 horas 💽               |                  |
| MP2.UF2. Financiación del comercio exterior (1er)                                                                   | 22:00 horas 💿               |                  |
| MP2.UF3. Instrumentos financieros de soporte a la exportación (1er)                                                 | 22:00 horas 💽               |                  |

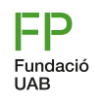

### Pas 4, selecció d'opcions de la liquidació

En cas de ser <u>beneficiario de alguna bonificación</u>, selecciona el descuento correspondiente. Si disfrutas de dos bonificaciones diferentes, elige la que más te beneficia.

| Tipo de liquidación: Selecciona, en su caso, el descuento correspondiente                                                         |
|----------------------------------------------------------------------------------------------------|
| FN General FN Especial Familia monoparental Familia monoparental especial Adolescentes en acogida Persona con discapacidad (>33%) |
| Victima del terrorismo / violencia de género                                                                                      |

El precio público del ciclo según DOGC 6159 del 28/06/2012 es 360 euros por año, por lo tanto, por las 2000h (2 años) se aplicará como máximo 720,00€ en las matrículas.

El descuento aplicable será proporcional a las horas matriculadas cada año. Recuerda que si eliges alguna bonificación, es necesario que hagas llegar el documento acreditativo del descuento a formacio.professional@uab.cat.

Si quieres, puedes realizar una aportación solidaria indicando un importe en el apartado correspondiente del formulario. El donativo es adicional al importe total de la matrícula.

| Quieres hacer un donativo a la Fundación Autónoma Solidaria |   |   |  |
|-------------------------------------------------------------|---|---|--|
| <u> </u>                                                    | 0 | € |  |
| (i) El donativo se sumará al importe total de la matricula  |   |   |  |

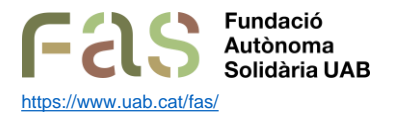

Entidad social universitaria que tiene la misión de facilitar herramientas para contribuir a que la comunidad universitaria forme parte de una ciudadanía activa, crítica y agente de transformación social. Para ello, la FAS diseña y ejecuta proyectos de acción social universitaria y de sensibilización y fomento del espíritu crítico con el objetivo último de generar un impacto social orientado a fomentar la justicia social y la mejora del entorno y la calidad de vida de las personas.

## Paso 4.1, selección de opciones de la liquidación

Elige el tipo y método de pago que te ofrece la escuela.

Tienes **la posibilidad de financiar únicamente una parte del importe de matrícula** y la otra abonarla mediante transferencia. En este caso, es necesario que elijas "Tipo de pago: financiación" y en la pantalla de comentarios indicar cuál será el importe a financiar.

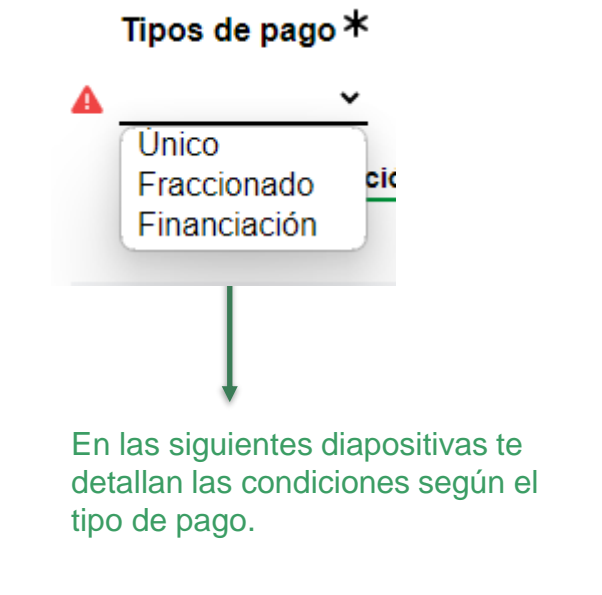

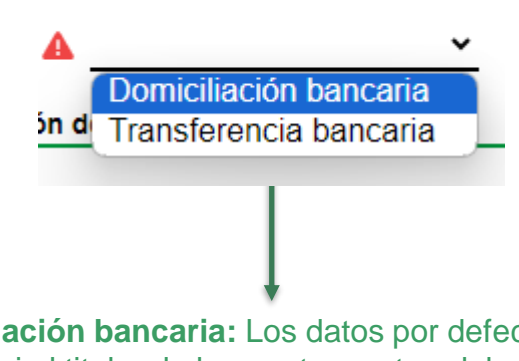

Método de pago \*

**Domiciliación bancaria:** Los datos por defecto son los del alumno, si el titular de la cuenta es otro, debes indicar el nombre del titular y su DNI/PASAPORTE para domiciliar el pago de la matrícula.

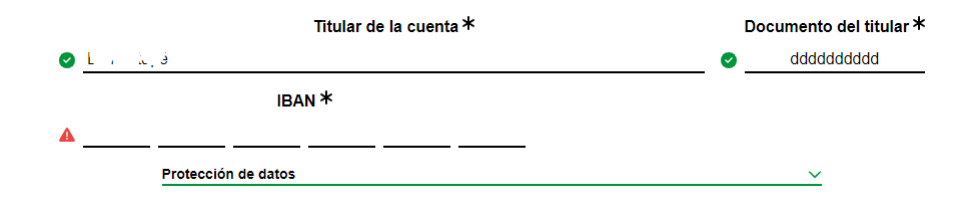

#### Centre de Formació Professional Fundació UAB

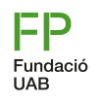

#### Paso 5, tipo de pago

Si eliges el tipo de pago "Único<sup>\*</sup>" se aplicará un descuento del 3%(<sup>\*\*</sup>) sobre el importe total de los créditos matriculados. El pago se realizará mediante ingreso bancario, al número de cuenta que se facilitará el día de la matrícula.. Per mantenir el descompte s'haurà de realitzar en els 7 dies posteriors a la matriculació.

(\*) El descuento es aplicable a partir de importes superiores a 500€.

(\*\*) El 3% de descuento por pago único se aplica sobre el importe final de la matrícula, una vez deducidos todos los descuentos (beca, FN, otras gratuidades) y/o bonificaciones.

Si eliges "Fraccionado" el pago se realizará mediante transferencia o domiciliación en dos plazos:

- Un primer pago del 60% del importe total de la matrícula.
- Un <u>segundo pago del 40%</u> del importe restante (el pago se realizará a principios del mes de diciembre) mediante la forma de pago escogida [1].

Transferencia: el pago se realizará en los 7 días posteriores a la matriculación

Domiciliación <sup>[1]</sup>: el primer pago se girará el lunes posterior a la matriculación. El segundo pago se realizará a principios de diciembre

[1] En caso de elegir domiciliación para el segundo vencimiento, en el caso de recibos devueltos el estudiante deberá abonar los gastos por gestión del impago, así como los intereses bancarios cargados por la entidad financiera sobre el importe impagado (30 euros de penalización).

Nota: esta modalidad únicamente se podrá escoger si formalizas la matrícula antes del día 1 de noviembre.

Importante: Consecuencias del impago de la matrícula.

### Paso 5.1, tipo de pago

Si eliges "Financiación", podrás elegir de 3 a 9 vencimientos una vez te llegue la solicitud de financiación.

La Gestión acadèmica tramitará la solicitud de matrícula y posteriormente iniciará la solicitud de financiación. Recibirás un correo para finalizarla, donde deberás revisar el importe a financiar e indicar el número de vencimientos. Para finalizar la solicitud deberás introducir el código de verificación que recibirás en el correo.

El importe de la matrícula ya descuenta los 500 euros de reserva de plaza de los alumnos de nuevo acceso. Si no se indica lo contrario en las observaciones de solicitud de matrícula, el importe a financiar será el importe pendiente.

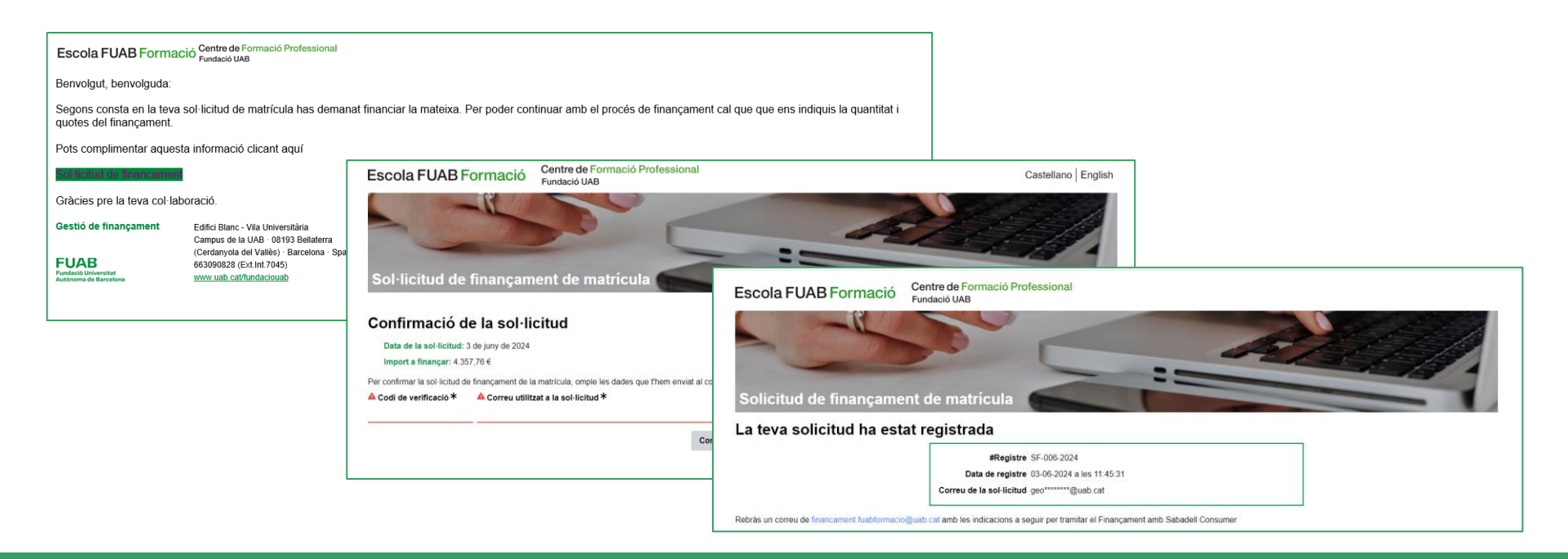

### Paso 5.2, tipo de pago

Per tal que el finançament quedi tramitat en els 7 dies posteriors a la matrícula, hauràs de seguir les indicacions que t'arribaran del Banc Sabadell notifications@fin4retail.es (revisa correu brossa si no ho reps el correu immediatament). Tanmateix, t'arribarà també un recordatori des de l'adreça finançament.fuabformacio@uab.cat.

From: FUAB Formació <<u>notifications@fin4retail.es</u>>
Sent: Monday, June 3, 2024 3:30:41 PM
To: <u>didididididig</u><<u>email</u>>
Subject: Financiación de matrícula FUAB curso 2024/2025
FUCO Fundació Universitat
Autónoma de Barcelona
Estimado/a XXXXXXXX,
Si es la primera vez que solicitas la financiación, sigue las siguientes instrucciones:
1. Debes tener a mano la siguiente documentación de la persona que solicita la financiación (titular del préstamo):
• DNI vigente en vigor • Certificado de titularidad de la cuenta o recibo domiciliado con todos los digitos
• La última nómina o, en el caso de los autónomos, el modelo 100 y el 130 (renta e IRPF)
2. Rellenar los datos del formulario de solicitud accediendo al siguiente enlace:
https://sabadell.fin4retail.com/public/financial-request/JDJ5JDEvJGxHOVNxR

En el último paso para adjuntar la documentación, debes descargar el RGPD y marcar todas las casillas necesarias.

Al recibir esta documentación la enviaremos al banco para que haga el estudio de la operación, y si sale favorable, llegará un SMS al teléfono móvil facilitado, con la INE, que deberás aceptar.

Una vez confirmado el SMS anterior, **recibirás un correo** electrónico con un link para acceder a la copia del contrato que deberás descargar, y al continuar, recibirás un PIN por SMS en el móvil para firmar el contrato.

Dispones de 48 horas para firmar el documento.

#### Consecuencias de no tramitar la Financiación Bancaria en el período indicado:

La matrícula quedará provisionalmente bloqueada. A partir de esa fecha, se abrirá un nuevo periodo de 7 días adicionales para regularizar el trámite de la financiación. **Pasado este plazo la matrícula se suspenderá.** 

<u>Consulta el simulador</u> para saber las condiciones o bien el díptico de Financiación de los estudios. En caso de que no te concedan la financiación bancaria, el Centro facilitará el fraccionamiento del pago con las mismas condiciones que la financiación bancaria.

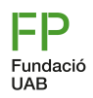

## Paso 6, confirmación de la solicitud de matrícula

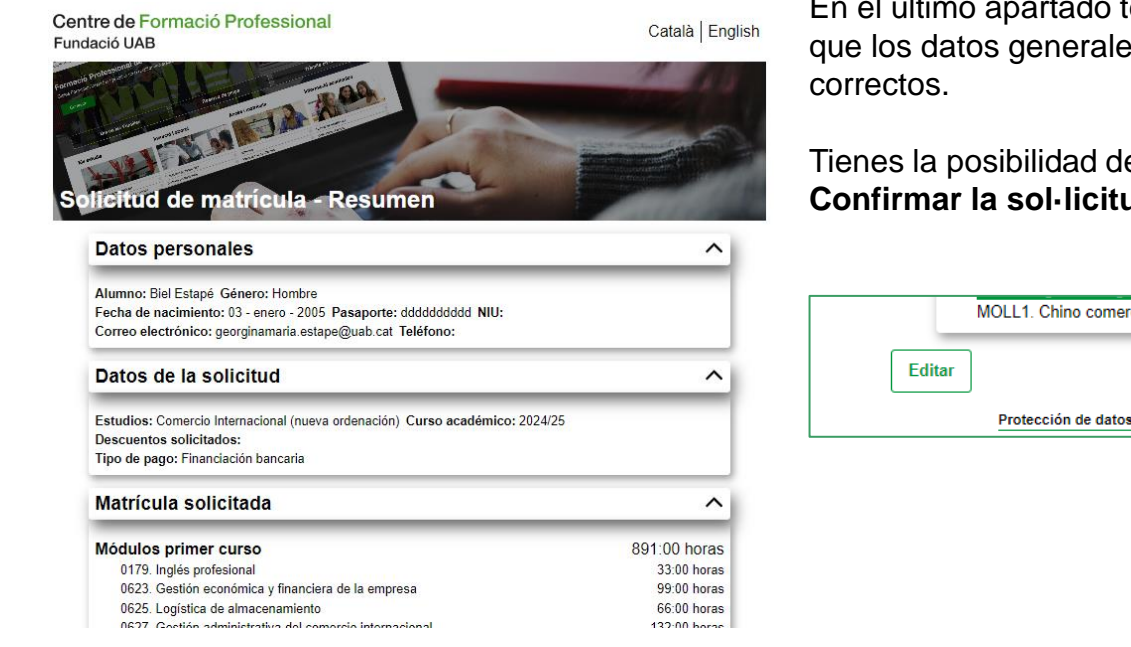

En el último apartado te saldrá un **Resum de la sol·licitud**. Comprueba que los datos generales y las asignaturas seleccionadas sean los correctos.

Tienes la posibilidad de modificar la matrícula **(botón Editar**) antes de **Confirmar la sol·licitud** 

| MOLL1. Chino comercial I | 66:00 horas                                 |                     |  |
|--------------------------|---------------------------------------------|---------------------|--|
| Editar                   | He leído la cláusula de protección de datos | Confirmar solicitud |  |
| Protección de datos      |                                             | ^                   |  |

Para evitar que alguien utilice tu correo fraudulentamente se envía un mensaje a la dirección de la solicitud con un código de verificación.

Introduce el código a continuación para finalizar el proceso de solicitud.

| Para evitar que alguien utilice tu correo fraudulentamente, te hemos enviado un mensaje a la dirección q<br>con un código de verificación. | ue nos has indicado                                     |
|----------------------------------------------------------------------------------------------------|---------------------------------------------------------|
| Introduce el código a continuación para finalizar el proceso de solicitud                                                                  |                                                         |
| Código de verificación                                                                                                    | Verificar código                                        |
| Si no has recibido el correo revisa la carpeta de spam o vuelve<br>Si el problema persiste contacta con nosotros a través del correo forma | a solicitar el código aquí.<br>cio.professional@uab.cat |

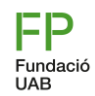

#### Paso 7, registro de la solicitud de matrícula

- Se indicará al finalizar el trámite, que el proceso de solicitud de matrícula se ha registrado y recibirás en tu correo electrónico el registro de la solicitud.
- Ten presente que, al final del correo encontrarás un enlace con la opción de modificar tu matrícula, siempre y cuando la Gestión Académica aún no lo haya pasado a trámite.

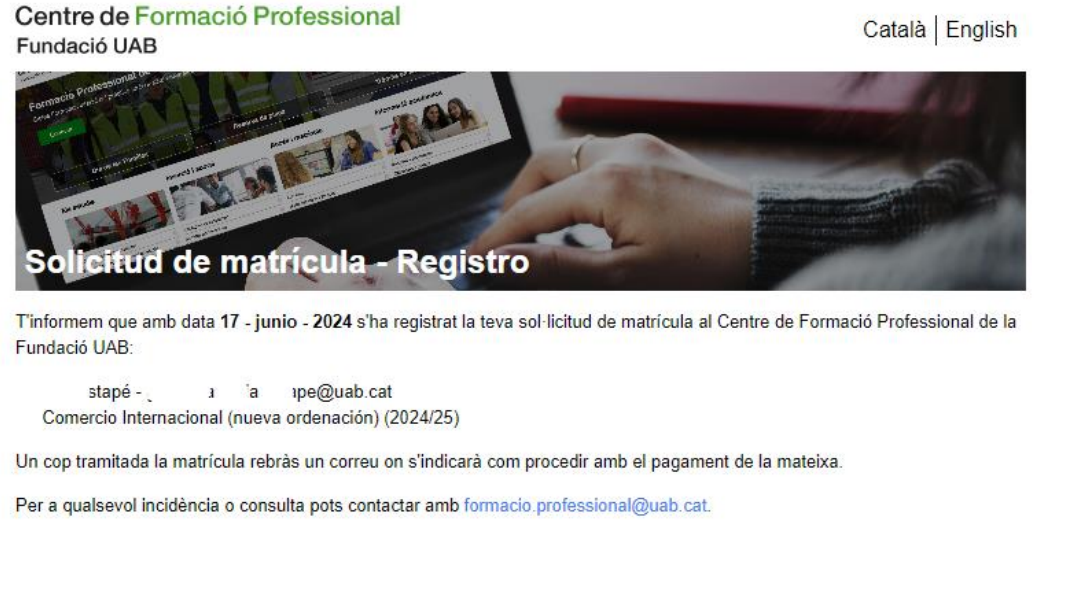

Una vez se tramite tu solicitud, te haremos llegar el comprobante de matrícula con las indicaciones para hacer el pago.

- ☆ formacio.professional@uab.cat
- 93 592 97 10

## Muchas gracias, ¡te esperamos!

3

Centre de Formació Professional Fundació UAB

UAB Universitat Autònoma de Barcelona

Edifici Blanc Av. Can Domènech S/N Campus UAB, Bellaterra